## **Adding Orders Rec BHS icon (scale)**

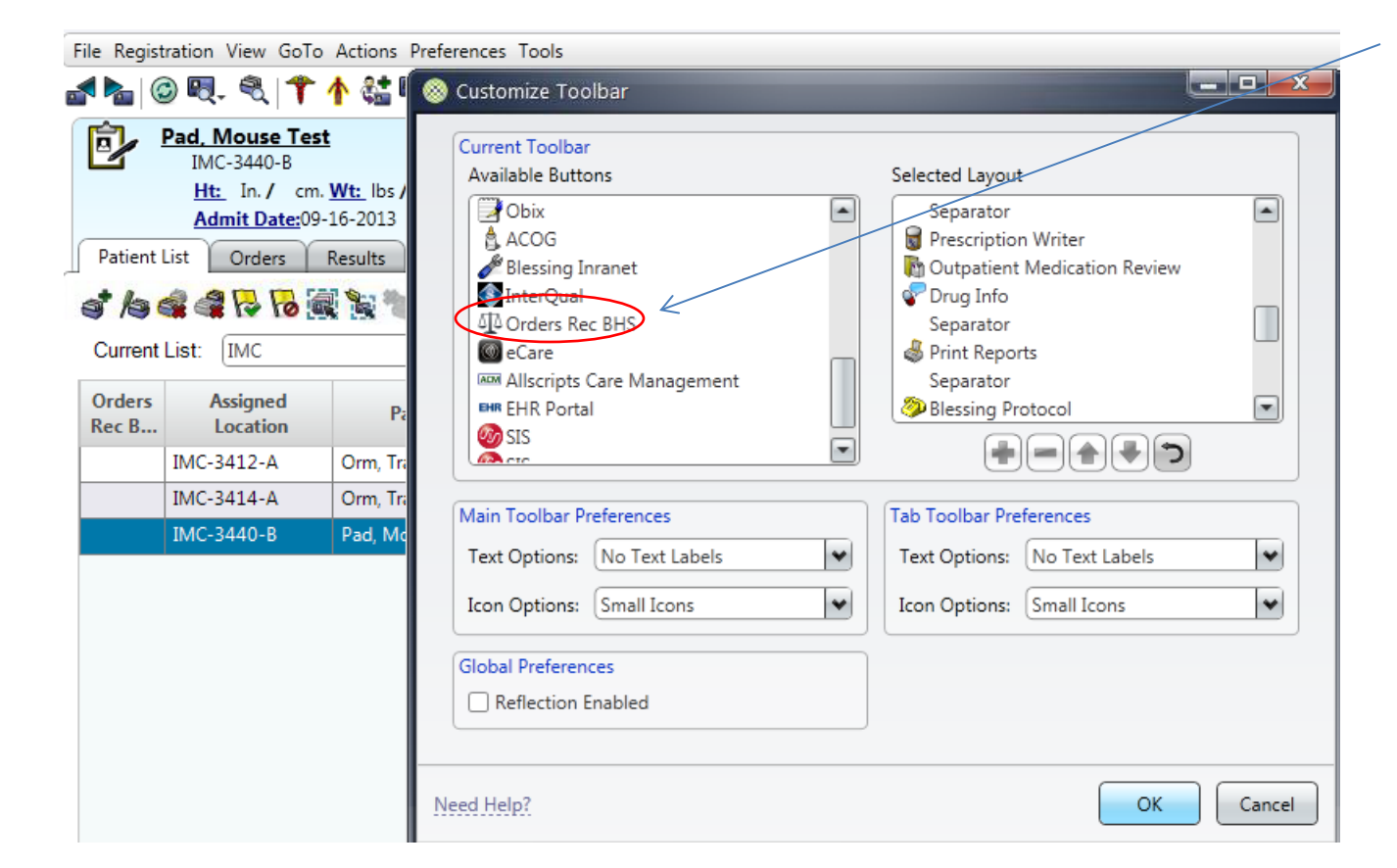

- Go to Preferences
- Select Toolbar
- Under the Available Buttons highlight Orders Rec BHS
- Click on the plus sign
- Move the icon up and position it between Prescription Writer and Outpatient Medication Review